#### 1.7.2 Schachtelungsmodul

# Darstellung der Attribute im Schachtelungsmodul

Bislang konnten für das Arbeiten im Schachtelungsmodul Einstellungen zur Darstellung von Attributen nur für alle Schachtelungsgruppen gemeinsam vorgenommen werden.

Um mehr Flexibilität zu erreichen, können jetzt unterschiedliche Einstellungen für die einzelnen Schachtelungsgruppen getroffen werden. Ebenso ist es möglich, Beschriftungen für Schachtelungsrohlinge und geschachtelte Elemente unabhängig voneinander einzustellen.

Die Beschriftungseinstellungen gelten für die aktuelle Schachtelungsgruppe (hier "Dach BSP Q") und können für verschiedene Gruppen unterschiedlich definiert werden

|                | 2<br>2<br>45                                     | 200033<br>356,0 kg-12,00 m                                                                                                    |                    | S                                          |                |           | ×          |
|----------------|--------------------------------------------------|----------------------------------------------------------------------------------------------------|--------------------|--------------------------------------------|----------------|-----------|------------|
| <u> </u>       | Ausgabetypen                                     |                                                                                                    | Ro                 | hling                                      |                |           |            |
| Q              | 2D-Ausgabe <,>                                   | Attributauswahl                                                                                                    |                    |                                            |                |           |            |
| Ansicht        | Schachtelung-Arbeitsmodus                        | Mögliche Attribute                                                                                                    | Filter             | Ausgewählte Attribute                      |                |           |            |
|                | Cerchachtelte Elemente                           | Abbund                                                                                                    |                    | 1: Nr. Produktionsliste                    |                |           | <b>X</b>   |
| Messen         | Schachtelung-Planausgabe                         | Anzahl                                                                                                    |                    | 2: Gewicht real                            |                |           | e X        |
|                | Optionen                                         | Anzahl Bearbeitungen                                                                                                    |                    | 3: Länge real                              |                |           |            |
|                |                                                  | Ausführung                                                                                                    |                    |                                            |                |           |            |
|                |                                                  | Ausgabeart                                                                                                    |                    |                                            |                |           |            |
|                |                                                  | Baugruppe                                                                                                    |                    |                                            |                |           |            |
|                |                                                  | Bauuntergruppe                                                                                                    |                    |                                            |                |           |            |
|                |                                                  | Berestigungsattribut                                                                                                    |                    |                                            |                |           |            |
|                |                                                  | Textposition     Textausrichtung/-tree       mm     25       %     5       mm     25       mm     25       mm     26       mm     26       mm     27       mm     26       mm     26       mm     25       mm     26       mm     26       mm     27       mm     26       mm     26       mm     26       mm     26       mm     26       mm     26       mm     26       mm     26       mm     27       mm     26       mm     27       mm     26       mm     27       mm     28       mm     28       mm     28       mm     28       mm     28       mm     28       mm     28       mm     28       mm     28       mm     28       mm     28       mm     28       mm     28       mm     28       mm     28       mm     28 </th <th>ennung</th> <th>-<br/>*</th> <th></th> <th></th> <th></th> | ennung             | -<br>*                                     |                |           |            |
|                |                                                  | Voransicht Beispiel                                                                                                    | p.                 | 4 <zeilenumbruch>45 - 8450</zeilenumbruch> |                |           |            |
| (1) Bauteil/Po | Dach BSP Q     Decke OG BSP L     Decke OG BSP L | Sets anzeigen Alle Bautele auf globale Einstellungen se                                                                                                    | tzen               | - Roblinge - N Apordnung races             | Ok             | Abbrechen | Übernehmen |
| (L) Bautei/Ro  | ohling (M) Rohling (R) Beenden 0 Hil             | fslinien R Hinzufügen Rohling D Löschen leere Rohlin                                                                                                    | nge A Löschen alle | e Rohlinge N Anordnung regene              | erieren Esc Be | enden     |            |

Beschriftungseinstellungen einer Schachtelungsgruppe

Die bisherigen Ausgabetypen "3D-Schachtelung" und "Schachtelung" wurden umbenannt zu Schachtelung-Arbeitsmodus bzw. Schachtelung-Planausgabe.

Alle Ausgabetypen, auf die aus dem Schachtelungsmodul nicht zugegriffen werden kann, wurden aus dem Dialog entfernt. Im 3D wiederum wurden die Ausgabetypen "3D-Schachtelung" (jetzt "Schachtelung-Arbeitsmodus") und "Schachtelung" (jetzt "Schachtelung-Planausgabe") aus dem Beschriftungsdialog entfernt. Beide Ausgabetypen stehen jedoch für die Definition elementspezifischer Beschriftungseinstellungen zur Verfügung Modifizieren ? Optionen... ? Beschriftung.

| Ausgabetypen       | Beschriftung              |                                                                                                    |                         |
|--------------------|---------------------------|----------------------------------------------------------------------------------------------------|-------------------------|
| 3D-Einstellungen   | Ausgabetypen              |                                                                                                    | Rohling                 |
| 2D-Ausgabe <,>     | 2D-Ausgabe <,>            | Attributauswahl                                                                                                    |                         |
| 2D ohne Layout <>  | Schachtelung-Arbeitsmodus | Mögliche Attribute                                                                                                    | Auseewählte Attribute   |
| 2D mit Layout <;>  | Rohling                   | Abbund                                                                                                    | 1 Nr. Drock Attacelists |
| Ausgabeelemente    | Geschachtelte Elemente    | Aboutio                                                                                                    |                         |
| Containerelemente  | Schachtelung-Planausgabe  | Anzah Bearbeitingen                                                                                                    |                         |
| Maschine           | Optionen                  | Ausführung                                                                                                    | _                       |
| Wand Blockbau      | -                         | Ausgabeart                                                                                                    |                         |
| Wand Holzrahmenbau |                           | Baugruppe                                                                                                    |                         |
| Wand Massiv        |                           | Bauuntergruppe                                                                                                    |                         |
| 3D-Schachtelung    |                           | Befestigungsattribut                                                                                                    |                         |
| Schachtelung       |                           | Textposition Textausrichtung/-trennung                                                                                                    |                         |
| Optionen           |                           | mm     m     m | /<br>x                  |
|                    |                           | Voransicht Beispiel                                                                                                    | P4                      |

Beschriftungsdialog im Schachtelungsmodul, links Version 30, rechts Version 2025

Um getroffene Beschriftungseinstellungen wiederverwenden zu können, lassen sie sich als Set im Userprofil abspeichern. Jedes so gespeicherte Set enthält die Einstellungen für alle drei im Schachtelungsmodul verfügbaren Ausgabetypen 2d-Ausgabe ("Kommaausgabe"), Schachtelung-Arbeitsmodus und Schachtelung-Planausgabe.

|                           | Schachterung-Hanadsgabe - Köhning - Gewicht                                                            |
|---------------------------|----------------------------------------------------------------------------------------------------|
| 2D-Ausgabe <,>            | Attributauswahl                                                                                        |
| Schachtelung-Arbeitsmodus | Mögliche Attribute                                                                                     |
| Schachtelung-Planausgabe  |                                                                                                    |
| Rohling                   |                                                                                                    |
| Geschachtelte Elemente    | Anzel Development                                                                                      |
| Optionen                  | Anzani bearbeitungen                                                                                   |
|                           |                                                                                                    |
|                           | Ausgabeart                                                                                             |
|                           | Baugruppe                                                                                              |
|                           | Bauuntergruppe                                                                                         |
|                           | Befestigungsattribut                                                                                   |
|                           | Textposition Textausrichtung/-trennung                                                                 |
|                           | O mm 0 O Horizontal                                                                                    |
|                           | ○ % 0                                                                                                  |
|                           | Trenzeichen /                                                                                          |
|                           | Querschnitt x                                                                                          |
|                           |                                                                                                    |
|                           |                                                                                                    |
|                           | Voransicht Beispiel 45                                                                                 |
|                           |                                                                                                    |
|                           | Schachtelung-Arbeitsmodus<br>Schachtelung-Planausgabe<br>Rohling<br>Geschachtelte Elemente<br>Optionen |

Beschriftungssets erstellen, speichern und laden

Zunächst wird über 1 Set erstellen ein Set mit den aktuellen Einstellungen aller drei Ausgabetypen angelegt und kann anschließend über 2 Speichern im Userprofil als Datei mit der Endung *inscrall\_nest* gesichert werden.

Aus einer anderen Datei oder einer anderen Schachtelungsgruppe kann im Schachtelungsmodul über 3 Laden auf die gespeicherten Sets zugegriffen werden. Die Sets stehen ebenso im Rahmen der Definition von Voreinstellungen für neue Schachtelungsgruppen in der Schachtelungsverwaltung zur Verfügung. In den Voreinstellungen für neue Schachtelungsgruppen (Schachtelungsverwaltung ? Sonstiges ? Stab-/bzw. Plattenschachtelung anpassen) wurde der Bereich Einstellungen für die Beschriftung im Schachtelung-Arbeitsmodus ergänzt. Über den Button mit den drei Punkten kann aus dem Userprofil das Set geladen werden.

| Schachtelungsverwaltung           |                                                                                                    | – 🗆 X                                                                                               |  |
|-----------------------------------|----------------------------------------------------------------------------------------------------|----------------------------------------------------------------------------------------------------|--|
| Plattenschachtelung               | Schachtelungsverwaltung ×                                                                                                    | (I)                                                                                                 |  |
| Platten                           | Voreinstellungen der Schachtelungsgruppen                                                                                                    | 1                                                                                                   |  |
| Stabschachtelung                  | Automatisch erstellt durch 1D Ontimierung 72eugt. Zi                                                                                                    | ur Aufteilung der gewählten Elementmenge                                                            |  |
| Stäbe                             | Länge Rohling 0 mm                                                                                                    | n Schachtelungsgruppen Rohlinge per                                                                 |  |
| Sonstiges                         | Breite Rohling 0 mm                                                                                                    | Erzeugen                                                                                            |  |
|                                   | Schnittbreite 0 mm                                                                                                    |                                                                                                    |  |
|                                   | Einstellungen Planausgabe                                                                                                    |                                                                                                    |  |
|                                   | Aktuelle Einstellungen: chtelungs                                                                                                    | chtelungsgruppe ein Bereich von 1000 Positionen<br>urchlaufende Nummerierung ausgewählt werden. Die |  |
|                                   | Einstellungen für die Beschriftung im Schachtelung-Arbeitsmodus                                                                                                    |                                                                                                    |  |
|                                   | Aktuelle Einstellungen: BG, Länge, Gewicht                                                                                                    | Verwalten                                                                                           |  |
|                                   | Laden Speichern Ok Abbrechen Übernehmen                                                                                                    | Einstellungen                                                                                       |  |
|                                   | Versietellungen der Schochtelungenungen                                                                                                    |                                                                                                    |  |
|                                   | Voreinstellungen der Schachtelungsgruppen<br>Hier werden die Voreinstellungen für Schachtelungsgruppen definiert. Die Voreinstellungen können im Userprofi<br>geladen werden. Voreinstellungen werden bei der manuellen Erzeugung von Schachtelungsgruppen und der Erze<br>Funktionstasten) verwendet. | l gespeichert und von dort auch wieder<br>uggung über Automatismen (Optimierung,                    |  |
|                                   |                                                                                                    | Stabschachtelung anpassen                                                                           |  |
|                                   |                                                                                                    | Plattenschachtelung anpassen                                                                        |  |
| Dialog nach Verlassen des Schacht | htelungsmoduls wieder öffnen                                                                                                    | Ok Abbrechen Übernehmen                                                                             |  |

Beschriftungsset in den Voreinstellungen für neue Schachtelungsgruppen definieren

In der Schachtelungsverwaltung kann für bereits bestehende Schachtelungsgruppen in den Einstellungen für die ausgewählte Gruppe nachträglich ein Set ausgewählt oder geändert werden 1.

| Schachtelungsverwaltung         |                                                                          |                                  |            | - 0                                                             |
|---------------------------------|--------------------------------------------------------------------------|----------------------------------|------------|-----------------------------------------------------------------|
|                                 |                                                                          |                                  | P          | Plattenschachtelung                                             |
| Platten                         | Info Name                                                                | ∧   Material                     | Dicke [mm] |                                                                 |
| Stabschachtelung                | Dach BSP Q                                                               | BSP Q                            | 220        | Automatisch erstellt durch 1D Optimierung                       |
| Stäbe                           | O T Decke OG BSP I                                                       | . BSP L                          | 200        | Länge Rohling 0 mm                                              |
| Sonstiges                       |                                                                          |                                  |            | Breite Rohling 0 mm                                             |
| Johnsuges                       |                                                                          |                                  |            | Schnittbreite 0 mm                                              |
|                                 |                                                                          |                                  |            | Einstellungen Planausgabe                                       |
|                                 |                                                                          |                                  |            | Aktuelle Einstellungen: Grundeinstellung V30 (SP2024) A3        |
|                                 |                                                                          |                                  |            | Einstellungen für die Beschriftung im Schachtelung-Arbeitsmodus |
|                                 |                                                                          |                                  |            | Aktuelle Einstellungen: ProdListe 1                             |
|                                 |                                                                          |                                  |            | Bauteilfilter gemäß Attribut                                    |
|                                 |                                                                          |                                  |            | Neue Definition erzeugen                                        |
|                                 | Devite its stad state a                                                  |                                  |            | v +                                                             |
|                                 | <ul> <li>Bauteile sind hicht g</li> <li>Bauteile sind teilwei</li> </ul> | jeschachteit<br>ise geschachtelt |            | Vorhandene Definitionen                                         |
|                                 | Bauteile sind vollstä                                                    | ndig geschachtelt                |            | Baugruppe Decke OG X                                            |
|                                 | Leere Rohlinge vorh                                                      | anden<br>Attribut aktiv          |            | Rohlingserzeugungsregeln                                        |
|                                 | Neu                                                                      | Kopieren                         | Löschen    | МНМ                                                             |
|                                 | Laden                                                                    | Speichern                        | Öffnen     | BSP-L                                                           |
| Dialog nach Verlassen des Schad | htelungsmoduls wieder öffn                                               | en                               |            | Ok Abbrechen Übernehr                                           |

Auswahl eines Beschriftungssets für eine Schachtelungsgruppe

#### Hinweis

2 Sollte in den Voreinstellungen für eine Schachtelungsgruppe parallel eine Voreinstellungsdatei für die Planausgabe Schachtelung eingestellt sein, so werden für die Planausgabe aus dem Schachtelungsmodul diese Einstellungen verwendet, nicht diejenigen aus dem verknüpften Beschriftungsset.

Zusätzlich steht im 3D der Ausgabetyp *Schachtelung-Arbeitsmodus*, wie schon der Typ *Schachtelung-Planausgabe*, für **elementspezifische Beschriftungen** zur Verfügung. Elementspezifische Beschriftungen sind nur für zu schachtelnde Bauteile möglich, nicht für Schachtelungsrohlinge.

Die elementspezifischen Beschriftungseinstellungen werden im 3D über Modifizieren ? Optionen... ? Beschriftung erreicht.

## Schachtelungsrohling von Erzeugungsregel abkoppeln Allgemeines

In den Voreinstellungen der Schachtelungsgruppen können sogenannte Rohlingserzeugungsregeln zur Festlegung der Abmessungen von Rohlingen vordefiniert werden.

Das Regelwerk (Extra ? Schachtelungsverwaltung ? Sonstiges ? Rohlingserzeugungsregeln ? Verwalten) zielt darauf ab, Rohlinge ausschließlich in vordefinierten fixen Größen oder gemäß eines vordefinierten Regelwerks zu erzeugen.

Auf diese Weise erzeugte Rohlinge sind mit der verwendeten Regel verknüpft.

| Schachtelungsverwaltung                                                                                                    |                                                                                                    |                                                                                                    |                                                          | ×    |
|----------------------------------------------------------------------------------------------------|----------------------------------------------------------------------------------------------------|----------------------------------------------------------------------------------------------------|----------------------------------------------------------|------|
| Plattenschachtelung                                                                                                    |                                                                                                    |                                                                                                    |                                                          | ٩    |
| Platten<br>Stabschachtelung                                                                                                    | vorgehalten und bei Bedarf in Tausenderschritten erweitert. Alternativ kann in den Einstellungen die durchlaufende Numme<br>Funktion "Verwalten" bietet Möglichkeiten zum Renummerieren und Verschieben der Positionsnummernbereiche.                                                                                                    | rierung ausgewählt w                                                                                                    | erden. Die                                               | e    |
| Stäbe                                                                                                    |                                                                                                    | Verwalten                                                                                                    | en .                                                     |      |
| Sonstiges                                                                                                    |                                                                                                    |                                                                                                    |                                                          | _    |
|                                                                                                    | Voreinstellungen der Schachtelungsgruppen                                                                                                    |                                                                                                    |                                                          |      |
| Hier werden die Voreinstellungen für Schachtelungsgruppen definiert. Die Voreinstellungen können in<br>geladen werden. Voreinstellungen werden bei der manuellen Erzeugung von Schachtelungsgruppen u<br>Funktionstasten) verwendet. |                                                                                                    | rt und von dort auch<br>Automatismen (Opti                                                                                                    | wieder<br>mierung,                                       |      |
|                                                                                                    |                                                                                                    | Stabschachtelung a                                                                                                    | anpassen                                                 |      |
|                                                                                                    |                                                                                                    | Plattenschachtelung                                                                                                    | anpasser                                                 | ו י  |
|                                                                                                    | Rohlingserzeugungsregeln                                                                                                    |                                                                                                    |                                                          |      |
|                                                                                                    | An dieser Stelle werden Regeln definiert, mit denen Schachtelungsrohlinge in vordefinierter Größe und mit vordefinierten<br>können. Die Regeln stehen skulle für Plattenschachtelungen zur Verfügung. Jede Regel legt Länge und Breite der Rohlinge<br>können entweder fix vordefiniert werden oder sie ergeben sich über das minimale und maximale Maß sowie eine feste Schri<br>Eigenschaften "Material", "Frabe" und "Name" per Regel definiert werden. Joek Regel legn den Schachtelungsgruppen zuge<br>Bearbeitung einer Schachtelungsgruppe kann in der Folge auf die regelbasierte Erzeugung von Rohlinger zugegriffen werden. Die<br>und der für die Erzeugung genutzten Regel bleibt erhalten. Dies kann z.B. beim nachträglichen Strecken eines solchen Rohling | igenschaften erzeugt<br>fest. Beide Abmessur<br>ttweite. Optional kön<br>wiesen werden. Bei d<br>m. Die Nutzung der pe<br>e Verbindung zwische<br>ngs genutzt werden. | werden<br>igen<br>nen die<br>er<br>er Regel<br>n Rohling | ,    |
|                                                                                                    | [                                                                                                    | Verwalten                                                                                                    |                                                          |      |
| 🔽 Dialog nach Verlassen des Schad                                                                                                    | htelungsmoduls wieder öffnen Ok                                                                                                    | Abbrechen                                                                                                    | Überne                                                   | hmen |

Schachtelungsverwaltung ? Sonstige ? Rohlingserzeugungsregeln

| Rohlingserzeugungs | regeln                                                       |            |                  |                             | ×                 |
|--------------------|--------------------------------------------------------------|------------|------------------|-----------------------------|-------------------|
| Plattenrohlinge    |                                                              | Plattenro  | ohlinge          |                             |                   |
| Stabrohlinge       | ✓ 3d Datei<br>BSP-L<br>MHM                                   | Achtung: D | Diese Regel wird | derzeit verwendet!<br>BSP-L | 13-12-2024 09:08  |
|                    | <ul> <li>Userprofil</li> <li>Bestellrohling BSP L</li> </ul> | Länge      | Fix              | 2000                        | mm                |
|                    | Bestellrohling BSP Q                                         |            | Min              | 3000                        | mm                |
|                    |                                                              |            | Max              | 20000                       | mm                |
|                    |                                                              |            | Schrittweite     | 500                         | mm                |
|                    |                                                              | Breite     | Fix              | 2000                        | mm                |
|                    |                                                              |            | Min              | 2200                        | mm                |
|                    |                                                              |            | Max              | 3200                        | mm                |
|                    |                                                              |            | Schrittweite     | 100                         | mm                |
|                    |                                                              | Material   | BSP L            | ×                           | _                 |
|                    |                                                              | Farbe      | 41               | ~                           |                   |
|                    |                                                              | Name       | Schachtelungsro  | ohling ~                    |                   |
|                    | Neu Exportieren Löschen                                      |            |                  |                             |                   |
|                    |                                                              |            |                  | Ok Abb                      | rechen Übernehmen |

Beispiel einer Rohlingserzeugungsregel

Regeln können in Kombination mit der 2D-Optimierung über OptiPanel und ebenfalls im Schachtelungsmodul beim Erzeugen eines Schachtelungsrohlings eingesetzt werden (Hinzufügen Rohling... ? Gemäß Regel).

Die so erzeugten regelbasierten Rohlinge dürfen stets nur solche Abmessungen haben, die der verknüpften Regel entsprechen. Nachträgliche geometrische Veränderungen sind also nur zulässig, sofern sie den Randbedingungen der verwendeten Regel noch entsprechen.

Eine Regel kann für eine Abmessung entweder ein fixes Maß vorgeben oder einen minimalen und maximalen Wert sowie eine Schrittweite, siehe Beispiel oben.

Schachtelungsrohlinge mit Verknüpfung zu einer Regel, welche die Abmessungen über Minimal- und Maximalwert sowie eine Schrittweite definiert, können nur in den vorgegebenen Schrittweiten und bis zum Minimal- oder Maximalwert gestreckt werden.

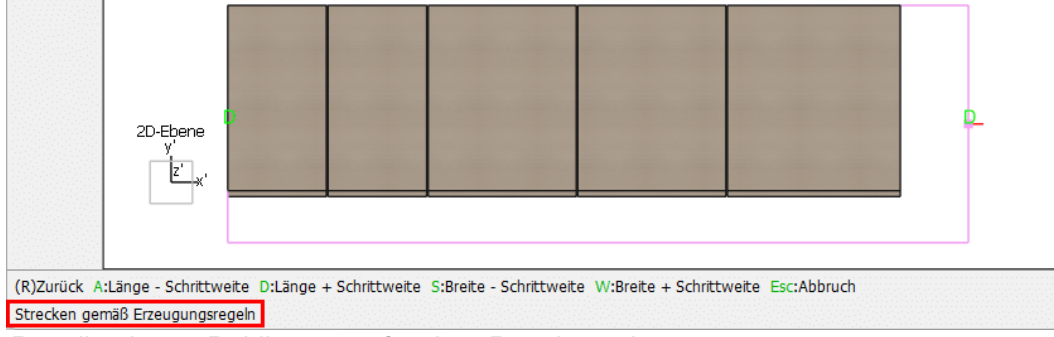

Regelbasierten Rohling gemäß seiner Regel strecken.

Ein regelbasierter Rohling mit fixen Abmessungen lässt sich nicht strecken.

#### Erzeugungsregel abkoppeln

Um dennoch im Schachtelungsmodul ein freies Strecken mit Abweichungen zu den durch eine Regel vorgegebenen Werten zu ermöglichen, lässt sich ein regelbasierter Rohling über Modifizieren Attribute...? Erzeugungsregel abkoppeln von seiner

Erzeugungsregel lösen.

|               | —       | D        | ×  |
|---------------|---------|----------|----|
| Version 2     | 2025 BE | TA (171) | 0) |
|               |         |          | •  |
| Einheit mn    | n Gra   | d        |    |
| Name          |         |          |    |
| Baugruppe     |         |          |    |
| Bauuntergru   | ppe     |          |    |
|               |         |          |    |
| Bemerkung     |         |          |    |
| EDV-Code      |         |          |    |
| Kalkulationsd | laten   |          |    |
|               |         |          |    |
| Erzeugungsr   | egel a  | bkoppeln |    |
|               |         |          |    |

Erzeugungsregel abkoppeln

Hiermit verliert der Schachtelungsrohling die Verknüpfung zu seiner Erzeugungsregel und kann anschließend beliebig gestreckt werden.

Der Vorgang des Abkoppelns wird im Undo-Speicher aufgezeichnet und lässt sich solange das Schachtelungsmodul nicht verlassen wird - mit Rückgängig Modifizieren rückgängig machen.

# Spiegeln mit Tasten H und V bei aktivem "Gleiten direkt"

Mit aktivierter Option Gleiten direkt (Benutzereinstellungen ? Optionen... ? Kopieren...) steigt der Nutzer über Verschieben Bauteil bzw. Shortcut 5 unmittelbar im "Gleiten-Modus" in die Verschiebefunktionalität ein.

| —                 | D         | ×  |
|-------------------|-----------|----|
| Version 2025 BB   | ETA (171) | 0) |
|                   |           | •  |
| Einheit mm Gra    | ad        |    |
| 🗌 Mehrfach kopie  | eren      |    |
| C Kopien verbind  | len       |    |
| 🗌 Kopien aktivier | en        |    |
| Gleiten direkt    |           |    |
|                   |           | -  |
| Zurück            |           |    |

Gleiten direkt ist aktiviert

In diesem Fall stehen jetzt auch im Schachtelungsmodul das horizontale bzw. vertikale Spiegeln eines Bauteils über die Tasten H bzw. v zur Verfügung.

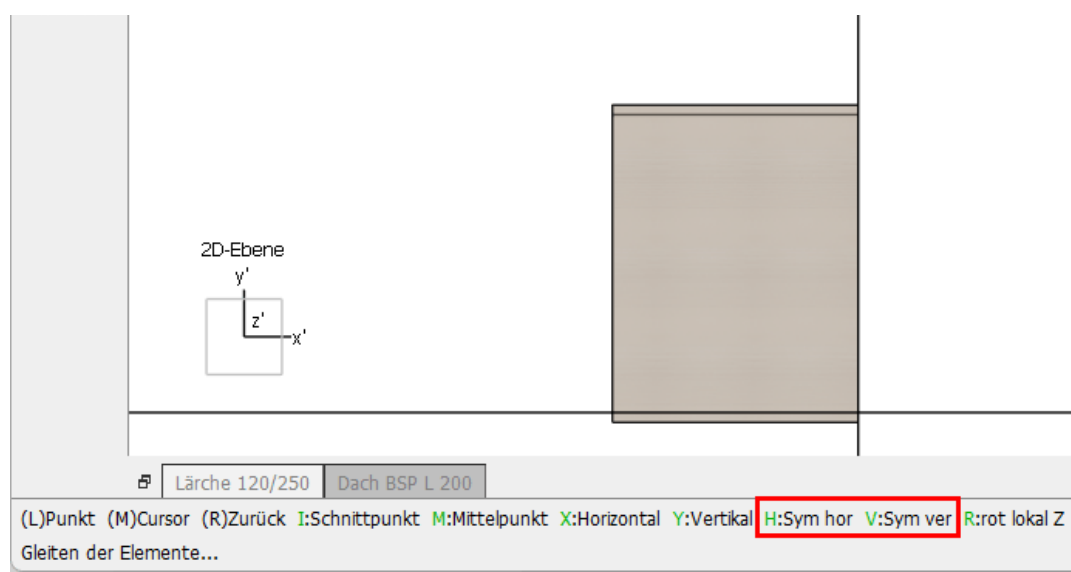

Spiegeln eines Bauteils über die Tasten H oder V im Gleiten-Modus

### **Rohlinge renummerieren**

Sollte die neue Methode "Fortlaufende Nummerierung" gewählt sein (siehe dazu Kapitel "Schachtelungsverwaltung ? Auswahl der Methode"), lässt sich die Funktionalität zur Neunummerierung vorhandener Schachtelungsrohlinge **nur** aus der Schachtelungsverwaltung aufrufen (Sonstiges ? Rohlingsnummern verwalten ? Verwalten).

Im Schachtelungsmodul erscheint in diesem Fall der entsprechende Menüpunkt ausgegraut.

| – 0 X                      |   |
|----------------------------|---|
| Version 2025 BETA (171) 1  |   |
| <b>.</b>                   |   |
| Einheit mm Grad            |   |
|                            |   |
| Hinzufügen Rohling         | R |
| Löschen Rohling            |   |
|                            |   |
| Schneiden Rohling          | 0 |
| Planausgabe Schachtelung   | Ł |
|                            |   |
| Einstellungen              |   |
| Anordnung regenerieren     | N |
| Rohlinge renummerieren     |   |
| Schachtelungsgruppe ändern |   |

Menü im Schachtelungsmodul mit fortlaufender Nummerierung

Bei der Methode "Gruppenweise Nummerierung" kann eine Neunummerierung der Schachtelungsrohlinge sowohl aus dem Schachtelungsmodul als auch aus der Schachtelungsverwaltung gestartet werden.

# Shortcut Alt + W

Der aus dem 3D bekannte Shortcut Alt + w zum schnellen Aufrufen der Grafik-Optionen steht auch im Schachtelungsmodul zur Verfügung.

|            | Beschriftung 🗱 Schac         | htelung-Arbeitsmodus         | au HVA A               | Material BSP L |
|------------|------------------------------|------------------------------|------------------------|----------------|
| 2D-Ebene   | 3SP L 200                    |                              |                        |                |
| 3D 🔿       | Grafik-Optionen              |                              |                        | ×              |
| Raster     | Allgemein                    | Darstellung                  |                        |                |
| Nullpunkt  | D Linienmodus                | Hintergrund                  | Für alle Modi benutzen |                |
| X'-Y'-Z'   | Verdeckte Linien             | Hintergrund schwarz          |                        |                |
|            | Verdeckte Linien gestrichelt | Hintergrund weiß             |                        |                |
|            | Shading 1                    | O Benutzerdefinierte Farbe   |                        |                |
|            | Darstellung                  | O Hintergrundbild V          |                        |                |
| +          | Transparenz                  |                              |                        |                |
|            | Schatten                     | Menü                         | Für alle Modi benutzen |                |
|            | Shading 2                    | Menü dunkel                  |                        |                |
| ۴          | Experteneinstellungen        | Menu hell                    |                        |                |
|            |                              | Kantandasetallung            |                        |                |
| •          |                              |                              |                        |                |
| <u> </u>   |                              | Shading withe Kontur schwarz |                        |                |
| Q          |                              | Shading mit Kontur farbig    |                        |                |
| Ansicht    |                              |                              |                        |                |
| <u>642</u> |                              |                              |                        |                |
| Messen     |                              |                              |                        |                |
|            |                              |                              |                        |                |
|            |                              |                              |                        |                |
|            |                              |                              |                        |                |
|            | Expertenmodus                | Standardeinstellungen        | Ok Abbrechen           | Ubernehmen     |

Konfigurationsdialog für die Grafik-Optionen aufrufbar über Alt + W

## Funktionstaste für IFC-Export

Mit der Version 2025 lässt sich über eine entsprechend belegte F-Taste (Kategorie Exportieren, Dateien... ? IFC-Datei) ein IFC-Export aus dem Schachtelungsmodul starten.

Es werden die Bauteile der aktuellen Schachtelungsgruppe als IFC-Datei exportiert.